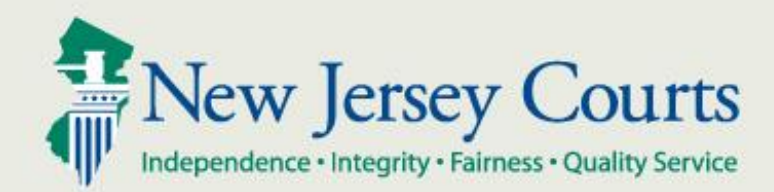

# NJ Judiciary eCourts Criminal Document Security

New Jersey Administrative Office of the Courts

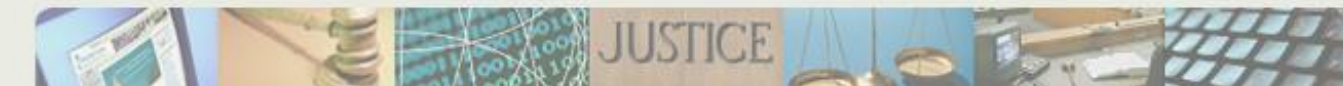

#### Overview

The eCourts Criminal document decurity feature allows users to limit access to selected uploaded documents in a filing, or the entire filing, by setting an access restriction based on Court Rule 1:38.

- There are 4 levels of access restriction:
  - 1. Public Viewable by all eCourts users

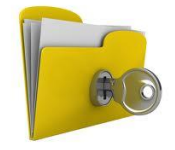

- 2. Confidential Viewable by all case attorneys and the Court
- 3. Restricted Viewable by the defendant's attorney of record, case prosecutor and the Court
- 4. Protected Viewable by the filer and the Court
- The Case Jacket will display the access restriction level and the selected section of Court Rule 1:38.
- Please note the Court may require re-filing a document, or a filing, if an inappropriate access level is selected.

Steps to follow:

- 1. Search for a Case using Promis/Gavel Case No., Indictment/Accusation No. or Complaint No.
- 2. Confirm case. You will receive notification if any party on the case requires paper notification.
- 3. Select filing type and description, plus motion type, if filing is motion related.
- 4. Select your filing role.
- 5. Select defendant.
- 6. Select additional cases you want to submit this filing for (Part of multi-case).
- 7. Remaining steps are displayed in the following slides as the functionality is described.

### Uploading a Document to a Filing – Reference Link

### By selecting the link, circled below, a copy of Court Rule 1:38 will appear for reference.

| e   | COURTS HOME eFILING CAS                  | E JACKET                | User: 036871988, J. CAR                                                | TER Firm: PUBLIC DEFENDER MONMOUTH  |  |  |  |  |  |
|-----|------------------------------------------|-------------------------|------------------------------------------------------------------------|-------------------------------------|--|--|--|--|--|
|     |                                          |                         |                                                                        |                                     |  |  |  |  |  |
| U   | Upload Documents & Enter Filing Details  |                         |                                                                        |                                     |  |  |  |  |  |
|     |                                          |                         |                                                                        |                                     |  |  |  |  |  |
| В   | ack                                      |                         |                                                                        |                                     |  |  |  |  |  |
| Са  | se Details: County: MONMOUTH             | Indictment/Acc          | usation No.: 14-03-00582-A   P/G Case #: 14000249-0                    | 001                                 |  |  |  |  |  |
| с   | ase Caption: STATE OF NEW JERSEY V       | S LEE JAMES, ET AL      | Case Initiation Date: 01/17/2014 Prosecutor: JONES, DONALD             |                                     |  |  |  |  |  |
| Do  | cument to be Filed                       |                         |                                                                        |                                     |  |  |  |  |  |
| Se  | elected Filing Type: MOTION RELATED      | Selected Filing Descr   | iption: FILE A NEW MOTION Selected Motion Type: BAIL REDUCT            | ION                                 |  |  |  |  |  |
| Fil | ing Role in Case                         |                         |                                                                        |                                     |  |  |  |  |  |
| Se  | elected Filing Role in the Case: DEFENSE | ATTY/DFNT               |                                                                        |                                     |  |  |  |  |  |
| Up  | load Required Documents                  |                         |                                                                        |                                     |  |  |  |  |  |
| All | documents are considered to be available | ailabe to the public    | unless otherwise provided by Rule 1:38 et. se. <u>Click here</u> for a | dditional information.              |  |  |  |  |  |
| то  | upload documents please accept the       | e following:            |                                                                        |                                     |  |  |  |  |  |
|     | *                                        | onfidential personal i  | dentifiers from all documents included in this electronic submission   | pursuant to Rule 1:38-7             |  |  |  |  |  |
|     |                                          | onnachtar personach     |                                                                        |                                     |  |  |  |  |  |
| Ple | ase Note: Each required document must    | t be submitted as indi  | vidual attachments. Use the 👽 button to add any extra documents        | s and their respective information. |  |  |  |  |  |
|     | Document Type                            | Access Restriction (?): | File Name                                                              | Document Description                |  |  |  |  |  |
|     |                                          |                         | 2                                                                      |                                     |  |  |  |  |  |
|     | NOTICE OF MOTION                         |                         | Browse,                                                                |                                     |  |  |  |  |  |
|     | BRIEF                                    | PUBLIC V                | Reauro                                                                 | BRIEF Upload                        |  |  |  |  |  |
|     |                                          |                         | browse                                                                 |                                     |  |  |  |  |  |
| -   |                                          |                         |                                                                        |                                     |  |  |  |  |  |
|     |                                          |                         |                                                                        | Back                                |  |  |  |  |  |

### Uploading a Document to a Filing - Certification

## Certify that all personal identifiers have been redacted prior to uploading the document(s).

| eCOURTS HOME eFILING CASE JACKET USer: 036871988, J. CARTER Firm: PUBLIC DEFENDER MONMOUTH                               |                                                                                                    |                                                             |              |  |  |  |  |  |
|----------------------------------------------------------------------------------------------------|----------------------------------------------------------------------------------------------------|-------------------------------------------------------------|--------------|--|--|--|--|--|
|                                                                                                    |                                                                                                    |                                                             |              |  |  |  |  |  |
| Upload Documents & Enter Filing Details                                                                                  |                                                                                                    |                                                             |              |  |  |  |  |  |
|                                                                                                    |                                                                                                    |                                                             |              |  |  |  |  |  |
| Back                                                                                                    |                                                                                                    |                                                             |              |  |  |  |  |  |
| Case Details: County: MONMOUTH   Indicti                                                                                 | tment/Accusation No.: 14-03-00582-A   P/                                                                         | /G Case #: 14000249-001                                     |              |  |  |  |  |  |
| Case Caption: STATE OF NEW JERSEY VS LEE JA                                                                              | Case Caption: STATE OF NEW JERSEY VS LEE JAMES, ET AL Case Initiation Date: 01/17/2014 Prosecutor: JONES, DONALD |                                                             |              |  |  |  |  |  |
| Document to be Filed                                                                                                    |                                                                                                    |                                                             |              |  |  |  |  |  |
| Selected Filing Type: MOTION RELATED Selected Filing Description: FILE A NEW MOTION Selected Motion Type: BAIL REDUCTION |                                                                                                    |                                                             |              |  |  |  |  |  |
| Filing Role in Case                                                                                                    |                                                                                                    |                                                             |              |  |  |  |  |  |
| Selected Filing Role in the Case: DEFENSE ATTY                                                                           | Y/DFNT                                                                                                    |                                                             |              |  |  |  |  |  |
| Upload Required Documents                                                                                                |                                                                                                    |                                                             |              |  |  |  |  |  |
| All documents are considered to be availabe to                                                                           | the public unless otherwise provided by Rule                                                                     | 1:38 et. seq. <u>Click here</u> for additional information. |              |  |  |  |  |  |
| To upload documents please accept the followir                                                                           | ing:                                                                                                    |                                                             |              |  |  |  |  |  |
|                                                                                                    |                                                                                                    |                                                             |              |  |  |  |  |  |
| ✓ I certify that I have redacted all confide                                                                             | ential personal identifiers from all documents inc                                                               | cluded in this electronic submission pursuant to Rule 1:38  | 3-7.         |  |  |  |  |  |
| Please Note: Each required document must be su                                                                           | submitted as individual attachments. Use the 😏 t                                                                 | button to add any extra documents and their respective      | information. |  |  |  |  |  |
| Document Type Restr                                                                                                    | Access File Name                                                                                                 | Document De                                                 | scription    |  |  |  |  |  |
| * NOTICE OF MOTION                                                                                                    | ic 🔽 🔁                                                                                                    | Browse                                                      |              |  |  |  |  |  |
| BRIEF                                                                                                    |                                                                                                    | Browse BRIEF                                                | Upload       |  |  |  |  |  |
| •                                                                                                    |                                                                                                    |                                                             |              |  |  |  |  |  |
|                                                                                                    |                                                                                                    |                                                             | Back         |  |  |  |  |  |

Uploading a Document to a Filing – Selecting Access Level

# Hovering over the (?) in the column header will provide a pop-up explaining the available access restriction levels.

| e                                                                  | COURTS HOME                             | eFILING        | CASE JACKE      | т                |       | User: 036871988, J. CAR                                                                                                    | TER   | Firm: PUBLIC DEFENDER MONA | NOUTH  |  |
|--------------------------------------------------------------------|-----------------------------------------|----------------|-----------------|------------------|-------|----------------------------------------------------------------------------------------------------|-------|----------------------------|--------|--|
|                                                                    |                                         |                |                 |                  |       |                                                                                                    |       |                            |        |  |
| U                                                                  | Upload Documents & Enter Filing Details |                |                 |                  |       |                                                                                                    |       |                            |        |  |
|                                                                    |                                         |                |                 |                  |       |                                                                                                    |       |                            |        |  |
| В                                                                  | ack                                     |                |                 |                  |       |                                                                                                    |       |                            |        |  |
| Са                                                                 | se Details: Cou                         | nty: MONMO     | OUTH   Indic    | ment/Accus       | atio  | on No.: 14-03-00582-A   P/G Case #: 14000249-00                                                                                      | 1     |                            |        |  |
| c                                                                  | ase Caption: STA                        | TE OF NEW JE   | RSEY VS LEE JA  | MES, ET AL       | Case  | Initiation Date: 01/17/2014 Prosecutor: JONES, DONALD                                                                                |       |                            |        |  |
| Do                                                                 | cument to be F                          | iled           |                 |                  |       |                                                                                                    |       |                            |        |  |
| Se                                                                 | elected Filing Type                     | MOTION REL     | ATED Selected   | I Filing Descrip | tion: | FILE A NEW MOTION Selected Motion Type: BAIL REDUCTION                                                                               | N     |                            |        |  |
| Fil                                                                | ing Role in Cas                         | ie             |                 |                  |       |                                                                                                    |       |                            |        |  |
| Se                                                                 | elected Filing Role                     | in the Case: D | EFENSE ATTY/D   | FNT              |       | Public: ALL                                                                                                    |       |                            |        |  |
| Up                                                                 | load Required                           | Documents      |                 |                  |       | Confidential: All Case Attorneys and Court<br>Restricted: Defense Attorney*, Prosecutor and Court<br>Protected: Filer and Court Only |       |                            |        |  |
| AI                                                                 | documents are                           | considered to  | be availabe to  | the public ur    | nle   |                                                                                                    |       | l information.             |        |  |
| То                                                                 | upload docume                           | nts please acc | ept the follow  | ing:             |       |                                                                                                    |       |                            |        |  |
| * 🔽 L certify that L have redacted all confidential personal ident |                                         |                |                 | ial personal ide | ent   | *Defendant-specific                                                                                                    |       | to Rule 1:38-7.            |        |  |
| Die                                                                | ase Note: Fach re                       | quired docume  | nt must be subn | vitted as indivi |       | attachments. Use the 😴 button to add any extra documents a                                                                           | nd th | eir respective information |        |  |
| -                                                                  | ase note: Eachire                       | qui cu docuiic | Acces           | s Postnicijan    | acit  | actaciments, ose the Could any extra documents a                                                                                     |       |                            |        |  |
|                                                                    | Doce                                    | ument Type     | ALCOS           | (?):             |       | File Name                                                                                                    |       | Document Description       |        |  |
| Г                                                                  |                                         |                | PUBL            |                  | 7     |                                                                                                    |       |                            |        |  |
|                                                                    |                                         |                |                 |                  |       | Browse                                                                                                    |       |                            |        |  |
|                                                                    | BRIEF                                   |                | PUBL            | ic 🗸             | 7     | Browse                                                                                                    | в     | RIEF                       | Upload |  |
| 0                                                                  |                                         |                |                 |                  |       |                                                                                                    |       |                            |        |  |
| ľ                                                                  | 1                                       |                |                 |                  |       |                                                                                                    |       | D                          | nek    |  |
|                                                                    |                                         |                |                 |                  |       |                                                                                                    |       | B                          | ack    |  |

Uploading a Document to a Filing – Selecting Access Level

- Select the applicable section(s) of Rule 1:38 by using the checkboxes to indicate the specific reason(s) that the document is not Public.
- Expand and collapse the twisty using the arrow icons in the blue section header.
- Select the Cancel and Apply buttons to cancel or apply the rules.

| se D  | Select Access Restriction reason(s) pursuant to Rule 1:38                                       |      |
|-------|-------------------------------------------------------------------------------------------------|------|
| ase C | Concell Apply                                                                                   |      |
| cum   | Cancer Appry                                                                                    |      |
| elect | 1:38-3 Court Records Excluded from Public Access. Rule 1:38 et. seq <u>Click here</u>           |      |
| ing   | * (a) General.                                                                                  |      |
| lect  | Records required to be kept confidential by statute, rule, or prior case law.                   |      |
| oac   | (c) Records of Criminal and Municipal Court Proceedings.                                        |      |
| doci  | (1) Discovery materials                                                                         |      |
| unic  | (2) Writs to produce prisoners                                                                  |      |
| ip ic | (3) Sealed Indictments                                                                          |      |
| •     | 4) Records relating to grand jury proceedings                                                   |      |
| sel   | (5) Records for participants in Drug Court Programs and Pre-trial Intervention                  |      |
|       | (6) Victim statements                                                                           |      |
|       | (7) Expunged records                                                                            |      |
|       | (8) Reports of the Diagnostic Center (ADTC/Avenel)                                              |      |
|       | <ul> <li>(9) Records relating to child victims of sexual assault or abuse</li> </ul>            |      |
|       | <ul> <li>(10) Search warrants and the affidavit or testimony the warrant is based on</li> </ul> |      |
|       | (11) Documents, records and transcripts related to Megans Law proceedings                       |      |
|       | (12) Information on victims/alleged victims of domestic violence or sexual offenses             |      |
|       | <ul> <li>(d) Records of Family Part Proceedings.</li> </ul>                                     |      |
|       | 🔻 (e) Guardianship.                                                                             | pl   |
| *     | <ul> <li>(f) Records of Other Proceedings.</li> </ul>                                           | pl   |
| LE    |                                                                                                 |      |
|       | Cancel Apply                                                                                    | - 12 |
| erl   |                                                                                                 |      |

### Uploading a Document to a Filing – Attach the Document

#### Select the Browse button to attach a document.

|                   | Choose File to Upload       |                                                  |                                                        |                                       |                  | ×        | Help Logout    |
|-------------------|-----------------------------|--------------------------------------------------|--------------------------------------------------------|---------------------------------------|------------------|----------|----------------|
| New               | Computer                    | Filing Documents                                 | 2                                                      |                                       |                  |          |                |
| eCOURTS H         | Organize 🔻 New folder       |                                                  |                                                        |                                       | · ·              | ?        | LEGAL SERVICES |
|                   | 👉 Favorites                 | Name *                                           | Date modified                                          | Туре                                  | Size             | <b>_</b> |                |
| Upload            | 📜 Libraries                 | ᄎ Facts, Procedural History, Legal Argument      | 3/7/2014 9:39 AM                                       | Adobe Acrobat Doc                     | 82 KB            |          |                |
| Opload            |                             | 🔁 Filed Brief in eCourts - Blue Strip            | 3/7/2014 9:47 AM                                       | Adobe Acrobat Doc                     | 340 KB           |          |                |
| Back              | Documents                   | mackey (1)                                       | 6/17/2015 10:47 AM                                     | 6/17/2015 10:47 AM Microsoft Word Doc |                  |          |                |
| Duck              | Music     Distance          | w mackey                                         | 6/17/2015 10:06 AM                                     | 6/17/2015 10:06 AM Microsoft Word Doc |                  |          |                |
| Case Details      | Videos                      | NJ_eCourts_Attorney_System_Walkthrough           | 4/9/2014 1:36 PM                                       | Adobe Acrobat Doc                     | 2,429 KB         |          |                |
| Case Caption      | La videos                   | T Notice of Motion - Probable Cause              | 9/8/2014 2:31 PM                                       | Adobe Acrobat Doc                     | 7 KB             |          |                |
| Document to       | 👰 Computer                  | 🔁 Notice of Motion Dismiss Indictment            | 3/7/2014 9:54 AM Adobe Acrobat Doc                     |                                       | 31 KB            |          |                |
|                   | AOC Shared Files (M:)       | Notice of Motion Probable Cause                  | 3/7/2014 10:08 AM Adobe Acrobat Doc                    |                                       | 41 KB            |          |                |
| Selected Filir    | TCS (S:)                    | Notice of Motion to Reduce Bail                  | 3/7/2014 9:16 AM Adobe Acrobat Doc                     |                                       | 71 KB            |          |                |
| Filing Role in    | St Natural                  | Notice of Motion to Suppress Evidence            | 11/21/2013 4:35 PM Adobe Acrobat Doc                   |                                       | 8 KB             | _        |                |
| Selected Filir    |                             | Notice of Motion                                 | 5/22/2014 10:14 AM Adobe Acrobat Doc                   |                                       | 31 KB            |          |                |
| Upload Requ       |                             | Order - Proposed - Probable Cause                | 9/8/2014 3:27 PM                                       | Microsoft Word Doc                    | 21 KB            |          |                |
|                   |                             | 👜 🗎 Order - Proposed                             | 5/22/2014 10:16 AM                                     | Microsoft Word Doc                    | 25 KB            | -        |                |
| All document      | File name: Notice of Motion |                                                  |                                                        |                                       |                  | •        |                |
| To upload doo     |                             |                                                  | Onen Cancel                                            |                                       |                  |          |                |
| * 🗸 I cert        |                             |                                                  |                                                        | Open                                  | Cancel           |          |                |
| Please Note: E    | ach required document mus   | t be submitted as individual attachments. Use th | e <table-cell-rows> button to add ar</table-cell-rows> | ny extra documents a                  | nd their respect | ive info | rmation.       |
|                   | Document Type               | Access                                           | e Name                                                 |                                       | Desument         | Decori   | ation          |
| *NOTICE OF MOTION |                             | Restriction (?):                                 | Name                                                   |                                       | Document         | Descri   | puon           |
|                   |                             |                                                  | Browse                                                 |                                       |                  |          |                |
| BRIEF             |                             | PUBLIC 🔽 🔽                                       | Bi                                                     | rowse BRIEF                           |                  |          | Upload         |
| 0                 |                             |                                                  |                                                        |                                       |                  |          |                |

Uploading a Document to a Filing – Reviewing Selections

After attaching a document, the access restriction level will be a hyperlink that, when clicked on, displays the section(s) of Court Rule 1:38 that were selected.

| eC                                      | OURTS HOME eFILING                                                                       | CASE JACKET                  | 1                                                                               | User: 036871988   | , J. CARTER Firm: PUBLIC DEFENDER N     | NONMOUTH |  |  |  |  |
|-----------------------------------------|------------------------------------------------------------------------------------------|------------------------------|---------------------------------------------------------------------------------|-------------------|-----------------------------------------|----------|--|--|--|--|
|                                         |                                                                                          |                              |                                                                                 |                   |                                         |          |  |  |  |  |
| Upload Documents & Enter Filing Details |                                                                                          |                              |                                                                                 |                   |                                         |          |  |  |  |  |
|                                         |                                                                                          |                              |                                                                                 |                   |                                         |          |  |  |  |  |
| Ba                                      | Back                                                                                     |                              |                                                                                 |                   |                                         |          |  |  |  |  |
|                                         | Document has been uploaded                                                               | successfully.                |                                                                                 |                   |                                         |          |  |  |  |  |
| c Ad                                    | ccess Restriction Reason(s):                                                             |                              |                                                                                 |                   |                                         |          |  |  |  |  |
|                                         | Access Destricti                                                                         | on Boncon(c)                 | Rule 1:38 et. s                                                                 | en. Click here    | Close                                   |          |  |  |  |  |
| C                                       | Access Restrict                                                                          | on Reason(s):                |                                                                                 |                   |                                         |          |  |  |  |  |
| Пт                                      | Bula                                                                                     |                              |                                                                                 | Description       |                                         |          |  |  |  |  |
| F                                       | Kule                                                                                     | Barrada ara da da ba bard    |                                                                                 | Description       |                                         |          |  |  |  |  |
| ΠL                                      | 1:38-3 (a) Records required to be kept confidential by statute, rule, or prior case law. |                              |                                                                                 |                   |                                         |          |  |  |  |  |
| U                                       |                                                                                          |                              |                                                                                 |                   |                                         |          |  |  |  |  |
|                                         |                                                                                          |                              |                                                                                 |                   |                                         |          |  |  |  |  |
|                                         |                                                                                          |                              |                                                                                 |                   |                                         |          |  |  |  |  |
| 11                                      |                                                                                          |                              |                                                                                 |                   |                                         |          |  |  |  |  |
|                                         | ✓ I ceruiy maci nave rega                                                                | ere au connoential persona   | a identifiers from all documents included in unit                               | s electronic subi | mission pursuant to Rule 1:30-7.        |          |  |  |  |  |
| Plea                                    | se Note: Each required docum                                                             | nent must be submitted as in | ndividual attachments. Use the <table-cell-rows> button to ad</table-cell-rows> | ld any extra doci | uments and their respective information |          |  |  |  |  |
|                                         | Document Type                                                                            | Access                       | File Name                                                                       |                   | Document Description                    |          |  |  |  |  |
|                                         |                                                                                          | Restriction (?):             |                                                                                 |                   |                                         |          |  |  |  |  |
| Ŵ                                       | NOTICE OF MOTION                                                                         | CONFIDENTIAL                 | Notice of Motion.pdf                                                            |                   | BAIL REDUCTION                          |          |  |  |  |  |
|                                         | BRIEF                                                                                    | PUBLIC 🗸                     | 켰                                                                               | Browse            | BRIEF                                   | Upload   |  |  |  |  |
| 0                                       |                                                                                          |                              |                                                                                 |                   |                                         |          |  |  |  |  |
|                                         |                                                                                          | 1                            |                                                                                 |                   |                                         |          |  |  |  |  |

### Case Jacket

If all documents in a filing are marked with a *non-public* access restriction, the entire filing will be marked as "Confidential." Otherwise, the filing will not be marked "Confidential" but the individual restricted documents will be indicated as shown below.

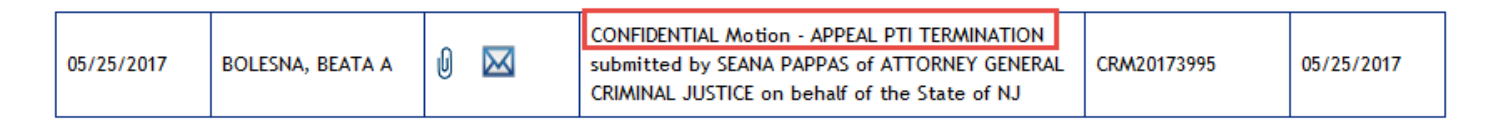

• When viewing a filing on the case jacket, the document list will display the selected access restriction and reason, if applicable, for the specific document.

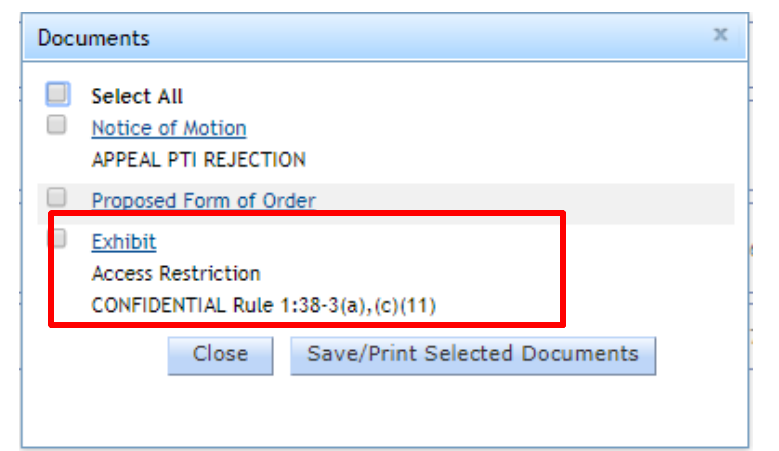

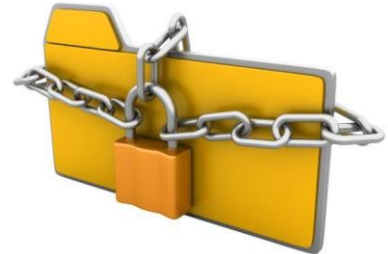

### Review – Document Security

- Document Security allows users to limit access to uploaded documents in a filing, or the entire filing, by setting an access restriction based on Court Rule 1:38.
- There are 4 levels of access restriction:
  - 1. Public Viewable by all eCourts users

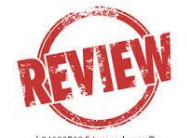

- 2. Confidential Viewable by all case attorneys and the Court
- 3. Restricted Viewable by the defendant's attorney of record, case prosecutor and the Court
- 4. Protected Viewable by the filer and the Court
- The Case Jacket will display the access restriction level and the selected section of Court Rule 1:38.
- Please note the Court may require re-filing a document, or a filing, if an inappropriate access level is selected.